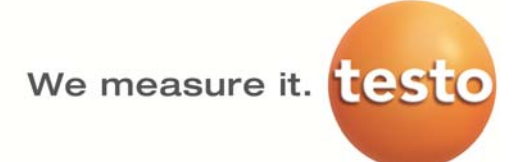

## 系統概述

WiFi 溫溼度記錄儀 testo Saveris 2 是運用在倉庫或工作場所監測溫度/溫濕度值的一個現代化的解決方案。

該系統由無線數據記錄儀和雲端組成;無線數據記錄儀 testo Saveris 2 可自行設定取樣間隔時間,可靠地記錄溫度和濕度,並通過 WiFi 直接將測量值傳輸到 testo 雲端,在任何地方只要透過具有上網功能的智慧手機,平板電腦或 PC 對存儲在雲端中的測量數據進行分析。超過設定上下限設定值時可通過 E\_mail 或簡訊及時發出警報。

- 透過 WiFi 溫溼度記錄儀 testo Saveris 2 蒐 集資料。
- WiFi 路由器(客戶提供),或使用客戶原有系統。
- testo 雲,儲存 WiFi 溫溼度記錄儀所蒐集資料;亞洲 testo 雲設於新加坡。
- 在任何地方只要透過具有上網功能的智慧手機、平板電腦或 PC 對存儲在雲端中的測量 數據進行分析。

#### 安裝前準備步驟:

使用 WiFi 溫溼度記錄儀 testo Saveris 2,時請先準備下列物品..

- 1. WiFi 溫溼度記錄儀 testo Saveris 2。
- 2. 連接公司 WiFi 所需要之 SSID(服務設定識別碼)與密碼。
- 3. 確認 WiFi 是否可連上 INTERNET,若無法連上 INTERNET 請先尋求貴 公司網路管理員協助。
- 4. 具備 USB 連接埠之筆記型電腦或個人電腦。
- 5. 首次登錄使用時,須以一個有效的 E\_mail 帳號進行註冊創建管理者,此創建管理者帳號為 最高管理權限者帳號,用以登錄 Savris2 網站操作介面時使用的帳號。
- 以後所有最高管理權限均用此創建管理者帳號,註冊後無法變更,其他使用者帳號可自行新 增或移除。(請妥善保存此 E\_mail 帳號與密碼)
- 開始安裝:
- 1. 安裝順序;安裝順序如下

連上 testo Saveris2 Asia 網站->使用 E\_mail 註冊帳號->登錄 Saveris2 網站->使用快速啟 動指南啟動 Saveris2 紀錄器->設定取樣週期與上下限->設定測量群組與區域->設定自動產 生報告->將 Saveris2 紀錄器安裝至指定位置->完成

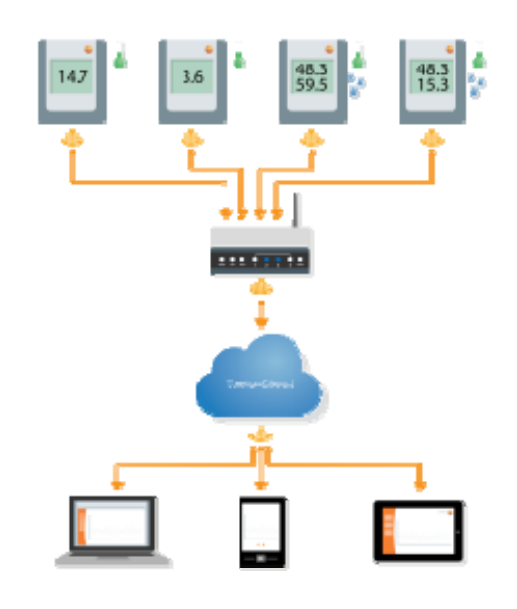

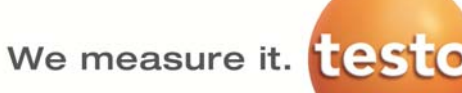

## 連上 testo Saveris2 Asia 網站:開啟網頁軟體鍵入下列網址 <u>https://asia.saveris2.net/users/login</u> 或於搜尋引擎中尋找"testo Saveris2"

- 3. 開始登錄
- ・如果已經於 testo Saveris 2 中註冊,請 直接輸入 E\_mail 帳號與密碼;並點 選"登錄"。
- •如果第一次使用;請選擇"新用戶? 請現在註冊"。

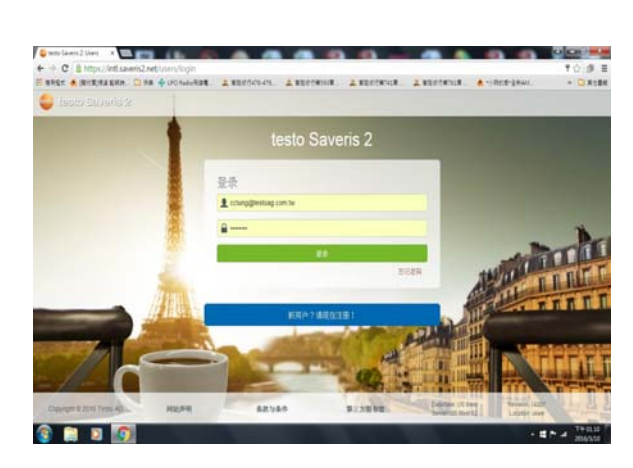

註冊時,請選擇國家、語言並輸入 E\_mail 帳號與密碼,點 選"Register"開始註冊。
註冊時請注意 E\_maul 帳號為系統唯 一,並且不可更改。

| ountry                                                                                                    |                                                                                                    |                                                                                                    |
|----------------------------------------------------------------------------------------------------|----------------------------------------------------------------------------------------------------|----------------------------------------------------------------------------------------------------|
| Taiwan                                                                                                    |                                                                                                    | ٠                                                                                                    |
| anguage                                                                                                    |                                                                                                    |                                                                                                    |
| 中文(香港特別行政區)                                                                                                    |                                                                                                    | Ŧ                                                                                                    |
| -mail                                                                                                    |                                                                                                    |                                                                                                    |
| cctung33@gmail.com                                                                                                    |                                                                                                    |                                                                                                    |
| assword                                                                                                    |                                                                                                    |                                                                                                    |
|                                                                                                    |                                                                                                    |                                                                                                    |
| epeat password                                                                                                    |                                                                                                    |                                                                                                    |
|                                                                                                    |                                                                                                    |                                                                                                    |
| I accept these Speci                                                                                                    | fic Terms and Conditions                                                                                                    |                                                                                                    |
| I accept these Speci<br>and the Compton of Compton<br>C & Try Compton of Compton<br>C & Try Compton of Compton<br>and Compton of Compton                                                                                                    | fic Terms and Conditions Register                                                                                                    | Northern of                                                                                                    |
| I accept these Speci<br>and the Association of the<br>Definition of the Association<br>approximation of the Association<br>approximation                                                                                                    | fic Terms and Conditions<br>Register                                                                                                    | ene<br>Tu                                                                                                    |
| accept these Speci<br>accept these Speci<br>acceptation of the second<br>acceptation of the second<br>accepta                            | fic Terms and Conditions  Register  Register                                                                                                    | and<br>The<br>Cherry part                                                                                                    |
| I accept these Speci<br>and the set of the set of the set                                                                                                    | In terms and Conditions<br>Register<br>Medication (Medication)<br>Medication (Medication)<br>Medication)                               | - 2010<br>- 2010<br>- |
| I accept these Speci<br>accept these Speci<br>Compared of the other<br>Compared of the other<br>Com | In terms and Conditions<br>Register<br>Meridian Conditions<br>Meridian Conditions<br>Meridian Conditi |                                                                                                    |

- •註冊完畢會出現下列字樣,請至你預設 E\_mail 帳號中收取由 testo 發出之 確認信函。
- •使用信函中之網址連線並完成註冊。

Registration

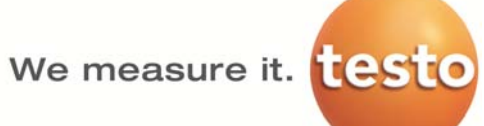

88.¥

## 4. 登錄並啟動 WiFi 溫溼度記錄儀

€ + C ± h

. .

STREET, STREET, STREET

•重新進入

https://asia.saveris2.net/users/lo gin 並依據原先申請帳號登錄。 

- •開始啟動 WiFi 記錄儀
- •選擇畫面右上方紀錄器符號,進 入"快速啟動指南" ۰
- •請用 PC 或手提電腦登錄(需使用 USB 埠),另外 WiFi 網路須能連 上 Internet,SSID 與密碼須備 妥。

•依據快速啟動指南所述,安裝電池, 並將 USB 接上電腦。

|                                                              |                                                                                                    |                                                                                        | 登录<br>1 mmo9                           | testuag com he                                                                 | -                                                         | 2028                                             | -                                                        |
|--------------------------------------------------------------|----------------------------------------------------------------------------------------------------|----------------------------------------------------------------------------------------|----------------------------------------|--------------------------------------------------------------------------------|-----------------------------------------------------------|--------------------------------------------------|----------------------------------------------------------|
| -                                                            | -                                                                                                    |                                                                                        |                                        | <b>K</b> A                                                                     | *7480181                                                  |                                                  | C. TITT                                                  |
| 1                                                            |                                                                                                    | <                                                                                      |                                        | -                                                                              |                                                           |                                                  |                                                          |
|                                                              |                                                                                                    |                                                                                        |                                        | 82588                                                                          | 1.5111E                                                   | - sainset                                        | - # * 4 7403                                             |
| 2 8 N                                                        | nover a<br>mps://asia<br>citized a sub                                                                                                    | a Dia 4 dia                                                                            | ////15<br>66-741 - 2 \$10/04           | 141 A 11                                                                       | 1978-1987 <u>2</u> 82978-10                               | . 2 101100                                       | 12 ()<br>212-1444. • • • • • •                           |
| esto S                                                       | Saveris                                                                                                    | 2 Advanced Lines                                                                       | Dies                                   | 1日前令•                                                                          | utuctionaledged alarms                                    | A -                                              | SOM Looke                                                |
|                                                              |                                                                                                    |                                                                                        |                                        |                                                                                |                                                           |                                                  |                                                          |
|                                                              | 10.48 · •                                                                                                    | DC lungl                                                                               |                                        |                                                                                |                                                           | 10.41.00.00                                      |                                                          |
| •<br>測                                                       | ····                                                                                                    | DC lung                                                                                |                                        |                                                                                | 51-542                                                    | 活動警報<br>#8 28                                    |                                                          |
| 11111111111111111111111111111111111111                       | seemere<br>量點<br>₽B                                                                                                    | CC burgt<br>REN<br>T1_closens                                                          | 8254<br>6282654                        | 844<br>49%                                                                     | 前法一次規算<br>1005/16 13 05 20                                | 活動警報<br>服 3%<br>No data ta                       | Statey                                                   |
| 3周日                                                          | Sellin へ<br>量點<br>RB<br>マ<br>マ                                                                                                    | CC bing/<br>R284<br>T1_4(seases<br>int_4502764                                         | R254<br>6282654<br>6282654             | 644<br>45°C<br>33.3°C<br>31.254                                                | <b>DIS-7082</b><br>1000/16 120020                         | 活動警報<br>服 99<br>To date to                       | States                                                   |
| <b>8</b><br>測<br>・                                           | ska •<br>最點<br>▼<br>▼                                                                                                    | CC bungt<br><b>R285</b><br>11_4564888<br>M1_45667964<br>-0                             | REPH<br>Reference<br>Reference         | 848<br>490<br>3330<br>11269                                                    | 818 - 7.918<br>1903 14 19 00 00<br>1903 14 13 00 00       | 活動警報<br>進 <b>進第</b><br>No data to                | Bully                                                    |
| (日本)<br>(日本)<br>(日本)<br>(日本)<br>(日本)<br>(日本)<br>(日本)<br>(日本) | R # ■ + ↓ 第 第 ■ ↓ - 年 ↓ 7 16 Teen A                                                                                                    | 20 kmpt<br><b>FEES</b><br>Tr_4504588<br>HIL_4505764<br>                                | REPR<br>BERREFR<br>BERREFR<br>BERREFR  | 888<br>495<br>335<br>935<br>935<br>935<br>935<br>935<br>935<br>935<br>935<br>9 | <b>24-тик</b><br>1001ні сахов<br>1002ні 13000             | 活動警報<br>建 95<br>He data te<br>Sectors            | Report 100°<br>Lance and Control                         |
| 四<br>川<br>・<br>・                                             | <ul> <li>第3回</li> <li>第3回</li> <li>第3回<td>200 kmpt<br/>#888<br/>11_4564596<br/>-0.<br/>-0.<br/>-0.<br/>-0.<br/>-0.<br/>-0.<br/>-0.<br/>-0.</td><td>REPU<br/>BERREFU<br/>BERREFU<br/>BERREFU</td><td>2018<br/>45°C<br/>335°C<br/>31°Duf<br/>822/88/9</td><td>89-138<br/>100314 (2020)<br/>100514 (2020)<br/>100514 (2020)</td><td>活動警報<br/>建 35<br/>Refer to<br/>Design day just</td><td>Reven 152<br/>Lade at</td></li></ul> | 200 kmpt<br>#888<br>11_4564596<br>-0.<br>-0.<br>-0.<br>-0.<br>-0.<br>-0.<br>-0.<br>-0. | REPU<br>BERREFU<br>BERREFU<br>BERREFU  | 2018<br>45°C<br>335°C<br>31°Duf<br>822/88/9                                    | 89-138<br>100314 (2020)<br>100514 (2020)<br>100514 (2020) | 活動警報<br>建 35<br>Refer to<br>Design day just      | Reven 152<br>Lade at                                     |
| 』                                                            | <ul> <li>点曲</li> <li>量點</li> <li>■</li> <li>■</li> &lt;</ul>                                                                                                    | CC burg<br>#28<br>T_40acos<br>m_ent794<br>2<br>#0<br>数重力指目下                            | REPU<br>REXERPU<br>REXERPU<br>REPUBLIC | 2013<br>45°C<br>33°C<br>31°Dur                                                 | 89-188<br>10034 (1000)<br>10034 (1000)<br>10034 (1000)    | 活動警報<br>建建 38<br>Refer to<br>Refer to<br>Sectors | Readown (100)<br>Laborat (100)<br>Laborat (100)<br>(100) |

- 現在將 Saveris 2 記錄器與 PC 連接 放入關注 2. 用 USB 電燈達總 Saveris 2 記錄器 3. 符號 - 全於價上亮經
- •輸入 WiFi 的 SSID 與密碼,並點 選"新增設定檔"。

| 1. 運動 Saveris 2 紀時時 | 2. WLAN 资料  | 3. 加尔拉亚       | 4.党武                          |
|---------------------|-------------|---------------|-------------------------------|
| (                   | 請輸人您的無線線    | 《路至錄資料        |                               |
|                     | 常限能点频 (550) | 志约 <b>汉</b> 书 | 將運用於設置,這些資料將不會<br>具利可得: 曲線路等) |
|                     | A 200       |               |                               |

#### We measure it.

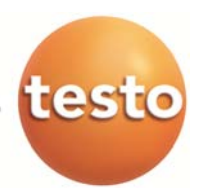

#### •首先點選"

WiFiConf\_Daten.Xml"檔案, 並將該檔案儲存於電腦中的 SAVERIS 2 磁碟機中(此即該正 連線設定中的 WiFi 記錄儀)。

| 1. 連接 Saveris 2 紀錄發             | 2. WLAN 50行      | 3.6579038    | 4.党政   |
|---------------------------------|------------------|--------------|--------|
| ompute:                         | 將設置儲存到 Sa        | eris 2 記錄器   |        |
| SAVERIS 2 SAVERES 2             | 1. BStold WIFICo | nf_Daten.xml |        |
|                                 | 2. 另存为…          |              |        |
|                                 | 3. 選擇巡訊 Saveris  | 2            |        |
|                                 | 4 4474           |              |        |
|                                 |                  |              |        |
| 快速啟動指南                          |                  |              |        |
| 快速啟動指南<br>1. ##: Saveris 2 E### | 2. WLAN SHE      | 3. 始存於聖      | 4. 928 |

•當畫面出現 WiFi 與雲端符號時, 即可移除 USB Cable,並表示已

•此時即可透過 testo 雲,控制該

經完成設定。

WiFi 記錄儀。

#### 5. 設定系統與 WiFi 溫溼度記錄儀

- •點選"系統設定"可新增/移除用戶與設定群組區域與WiFi記錄儀。
- •其中"用戶"選項用以新增/移除用戶,並 指派用戶角色(指定該用戶從事何種任 務)。
- 而"用戶角色"選項,只有4種,不得更改,請依據用戶屬性功能權限自行選擇。
- "帳號 ID" 是透過新客戶 E\_mail 在第一 次登錄 Saveris2 時即由系統自行產生, 若是貴 公司購買多台 WiFi 記錄儀,所 有 WiFi 記錄儀需用此最高管理權限帳 號 ID 進行連線設定,所有 WiFi 記錄 儀才能夠一起控管。
- •設定測量點群組·testo Saveris2 可將 多個測量點設定成測量點群組便於管 理·請依據需求設定目錄內容。
- •"測量點群組"為第二階目錄。
- •可將"測量點群組"加入欲管理的範圍 區域內,便於管理。
- •測量點群組設定後,需指定紀錄器以便 於管理。

| 155-            |                                                                                                    |
|-----------------|----------------------------------------------------------------------------------------------------|
|                 |                                                                                                    |
| 42°04           |                                                                                                    |
| RPAS.           |                                                                                                    |
| 構成の             |                                                                                                    |
| 845             |                                                                                                    |
| Agapt           | 6                                                                                                    |
| With Saveria 21 | sea                                                                                                    |
| 20210           | _                                                                                                    |
|                 |                                                                                                    |
|                 | River<br>River<br>River<br>Riter<br>Rissing<br>Kit<br>Science<br>Rissing<br>Kit<br>Rissing<br>Kit<br>Rissing<br>Kit<br>Rissing<br>Kit<br>River<br>River<br>Rive |

We measure it.

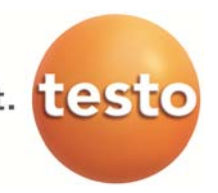

- 設定區域·testo Saveris2 可於區域內 設定多個設定測量區域·請依據需求 設定目錄內容。
- "區域" 為第一階目錄。
- 可於範圍區域內加入欲管理的"測量點 群組"。
- •選擇"Saveris 2 記錄儀"可透過"配 置"功能變更取樣週期、日/夜間上傳 週期與更改單位。

| 展示名称: |  |  |  |
|-------|--|--|--|
| 6.68  |  |  |  |
|       |  |  |  |
|       |  |  |  |

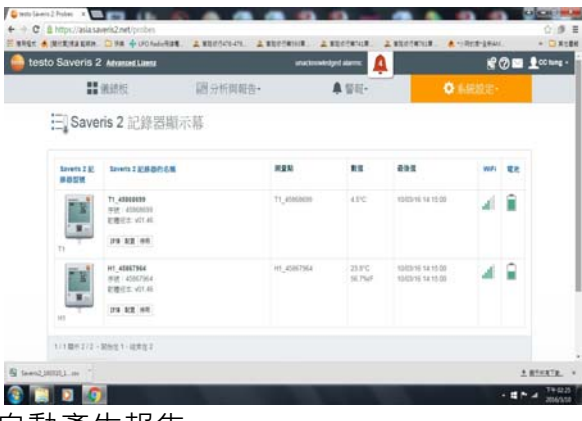

- 6. 設定 Saveris 2 記錄儀數據分析與自動產生報告
- 選擇"分析與報告"中之"數據分析"點選紀錄器名稱與日期,即 可產生該時間段之曲線圖、表格與警報。
- •選擇完畢 · 透過匯出或自動建立報 告產生 PDF 或 CSV 檔(CSV 可供 Excel 使用) 。

| Stesto Saveris 2 Advant Lines     |                                                                                                    | ana becateliged alarms              | x 🖉 🖬 🗘 🕫        | tung - |
|-----------------------------------|----------------------------------------------------------------------------------------------------|-------------------------------------|------------------|--------|
| <b>11</b> 網路板                     | 105.5×65040.55×                                                                                                    | <b>▲</b> WH-                        | ♦ 私祝祝老・          |        |
| 測量值                               |                                                                                                    |                                     | REDUKE CAR       |        |
| 7.85                              | 09/03/2014 23:35                                                                                                    | 2016 13 14 BUR                      | 85 88            |        |
| ☐ TL_CORENT<br>2 RECORENT         | 8.8         1.8         8.8         1.8         8.8         1.8         1.8         1.8         1.8         1.8         1.8         1.8         1.8         1.8         1.8         1.8         1.8         1.8         1.8         1.8         1.8         1.8         1.8         1.8         1.8         1.8         1.8         1.8         1.8         1.8         1.8         1.8         1.8         1.8         1.8         1.8         1.8         1.8         1.8         1.8         1.8         1.8         1.8         1.8         1.8         1.8         1.8         1.8         1.8         1.8         1.8         1.8         1.8         1.8         1.8         1.8         1.8         1.8         1.8         1.8         1.8         1.8         1.8         1.8         1.8         1.8         1.8         1.8         1.8         1.8         1.8         1.8         1.8         1.8         1.8         1.8         1.8         1.8         1.8         1.8         1.8         1.8         1.8         1.8         1.8         1.8         1.8         1.8         1.8         1.8         1.8         1.8         1.8         1.8         1.8         1.8         1.8 <td>23-4 23-4 23-4<br/>0-4 002014 100209</td> <td></td> <td></td> | 23-4 23-4 23-4<br>0-4 002014 100209 |                  |        |
| Copyright 0.2016 Testo AG HELDENS | 62550                                                                                                    | NULTY INCLUS<br>NULTY INCLUS        | INCLUSE SUBJECTS | -      |

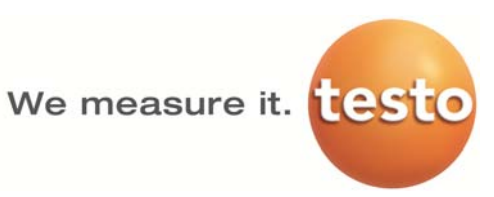

- •選擇"分析與報告"中之"自動報 告"點選報告設置·即可設定自 動產生報告。
- •選擇完畢,可自行產生 PDF 或 CSV 檔並透過 E\_mail 傳給預設用 戶。

| 医齿伞                                                                                         | 「稱                                                                               |                                                                                                    |               |                                                                                                    |  |
|---------------------------------------------------------------------------------------------|----------------------------------------------------------------------------------|----------------------------------------------------------------------------------------------------|---------------|----------------------------------------------------------------------------------------------------|--|
| Hoto                                                                                        | AL實驗室環境這                                                                         | 酒堂                                                                                                    |               |                                                                                                    |  |
| 新告                                                                                          | 測量點                                                                              |                                                                                                    |               |                                                                                                    |  |
| 測요!                                                                                         | R8                                                                               | 通道                                                                                                    |               |                                                                                                    |  |
| T1_4                                                                                        | 5868699                                                                          | П Т                                                                                                    | _458686       | 99_1                                                                                                    |  |
| H1_4                                                                                        | 5867964                                                                          | ВH                                                                                                    | _458679       | 64_1 🗷 H1_45867964_2                                                                                                    |  |
|                                                                                             |                                                                                  | 2 代注                                                                                                    | 0 選擇可加        | 的强端                                                                                                    |  |
| 5長時                                                                                         | 関係重生統合何                                                                          | ?                                                                                                    |               |                                                                                                    |  |
| 後日                                                                                          |                                                                                  |                                                                                                    |               | •                                                                                                    |  |
| 联合                                                                                          | 格式                                                                               |                                                                                                    |               |                                                                                                    |  |
| <b>信末</b> 日                                                                                 | 喜武                                                                               | PDF                                                                                                    |               |                                                                                                    |  |
|                                                                                             |                                                                                  |                                                                                                    |               |                                                                                                    |  |
| ¥443                                                                                        | 更示                                                                               | <ul> <li>※ 表俗</li> <li>● 警報</li> <li>※ 由線圖 ● )</li> </ul>                                                                                                    | 【示報警察         | 值 🗆 顯示最小最大值                                                                                                    |  |
| ¥443                                                                                        | ®示<br>17可經由電子郵                                                                   | <ul> <li>※ 表格</li> <li>● 警報</li> <li>※ 由線圖</li> <li>●</li> </ul>                                                                                                    | 《示報警察         | 值 🗆 顯示最小最大值                                                                                                    |  |
| (<br>)<br>(<br>)<br>(<br>)<br>(<br>)<br>(<br>)<br>(<br>)<br>(<br>)<br>(<br>)<br>(<br>)<br>( | €示<br>1可提由電子郵<br>「郵件收件人                                                          | <ul> <li>◎ 表格</li> <li>● 警報</li> <li>◎ 曲線圖 ● }</li> <li>件發送</li> </ul>                                                                                                    | <b>《</b> 示報警察 | 値 □ 顯示最小最大値                                                                                                    |  |
| 資料3<br>報告<br>電子                                                                             | 医示<br>可提由電子郵<br>郵件收件人<br>進名<br>0                                                 | <ul> <li>2 表俗     <li>● 管報     <li>2 曲線圖 □ ]     <li>件發送     </li> </li></li></li></ul>                                                                                                    | 《示城警察         | ④ ■ 顯示最小最大值<br>電子野件地址                                                                                                    |  |
| ) 報信<br>電子                                                                                  | E示<br>ii可提由電子郵<br>· 多件收件人<br>差名<br>Dori Chien                                    | <ul> <li>● 素裕</li> <li>● 警報</li> <li>● 曲線圖</li> <li>● 計算圖</li> <li>● 計算圖</li> <li< td=""><td><b>《</b>示線警視</td><td>④ 斷示最小最大值<br/>電子都件地址<br/>dorichien@gmail.com</td><td></td></li<></ul> | <b>《</b> 示線警視 | ④ 斷示最小最大值<br>電子都件地址<br>dorichien@gmail.com                                                                                                    |  |
| 1943<br>1943<br>電子                                                                          | 新可提由電子部<br>「夢件改件人<br>並名<br>Dori Chien<br>Laura Hsu                               | <ul> <li>※ 表格</li> <li>● 警報</li> <li>※ 曲線圖 = )</li> <li>件發送</li> <li>(email)</li> <li>(email)</li> </ul>                                                                                                    | <b>東</b> 示報警閉 | <ul> <li>算 ● 算示最小最大值</li> <li>氧子最作地址</li> <li>dorichien@gmail.com</li> <li>laura690828@gmail.com</li> </ul>                                                                                                    |  |
| 安祥3<br>9 報信<br>電子                                                                           | 新可提由電子部<br>「夢件收件人<br>差名<br>Dori Chien<br>Laura Hsu<br>Henry                      | <ul> <li>● 表格</li> <li>● 警報</li> <li>● 曲線圖</li> <li>● 計</li> <li>● 計&lt;</li></ul>                                                                                                    | <b>美示</b> 練習明 | <ul> <li>算示最小最大值</li> <li>電子最作地址</li> <li>dorichien@gmail.com</li> <li>laura690828@gmail.com</li> <li>henry@hotins.com.tw</li> </ul>                                                                             |  |
| 9 報信<br>• 報信<br>· · · · · · · · · · · · · · · · · · ·                                       | 新可酸曲電子師<br>「野件改件人<br>差名<br>Dori Chien<br>Laura Hsu<br>Henry<br>CC tung (et       | <ul> <li>● 表格</li> <li>● 警報</li> <li>● 曲線圖</li> <li>● 目</li> <li>● 目&lt;</li></ul>                                                                                                    | <b>《</b> 示線盤閉 | <ul> <li>算示長小最大値</li> <li>電子景作地址</li> <li>dorichien@gmail.com</li> <li>laura690828@gmail.com</li> <li>henry@hotins.com.tw</li> <li>cctung@testoag.com.tw</li> </ul>                                              |  |
| 安祥3<br>「報望<br>電子<br>日<br>回                                                                  | i可提由電子都<br>都件改件人<br>並名<br>Dori Chien<br>Laura Hsu<br>Henry<br>CC tung (ei<br>就民品 | ※表格<br>●整経<br>※ 信却圖 ■ 1<br>件積送<br>(email)<br>(email)                                                                                                    | <b>東</b> 示統監閉 | <ul> <li>算示最小最大值</li> <li>算示長小最大值</li> <li>成了算件地址</li> <li>dorichien@gmail.com</li> <li>laura690828@gmail.com</li> <li>henry@hotins.com.tw</li> <li>cctung@testoag.com.tw</li> <li>Cctung33@gmail.com</li> </ul> |  |

- 7. 設定 Saveris 2 記錄儀警報
- •選擇"警報"中之"系統警報"可 選擇系統發生問題,例如沒電時 產生 E mail 或簡訊報警。 •也可選擇"警報設置"可設定紀錄
- 器之上下限值與報警方式。

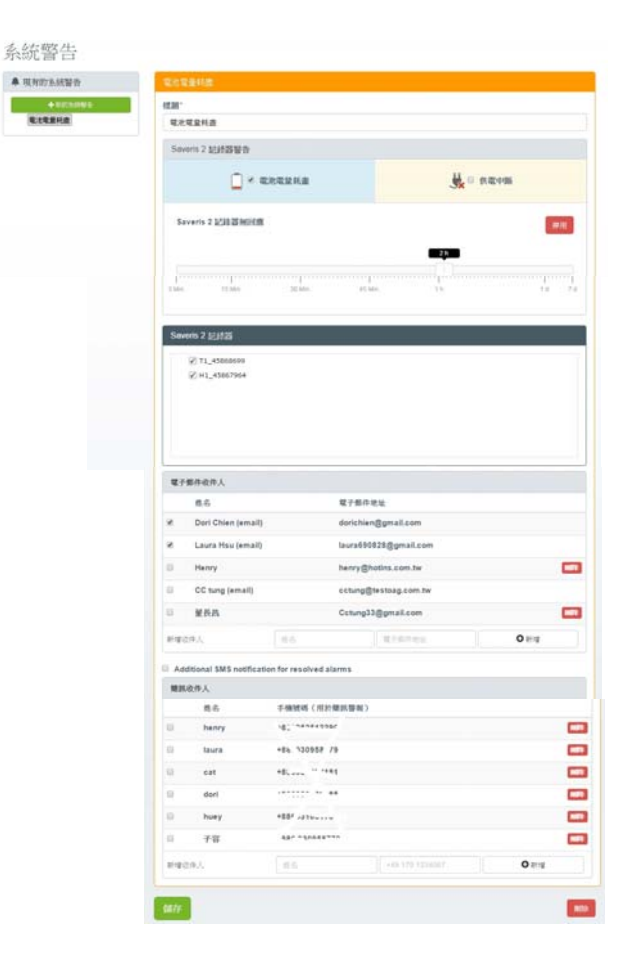

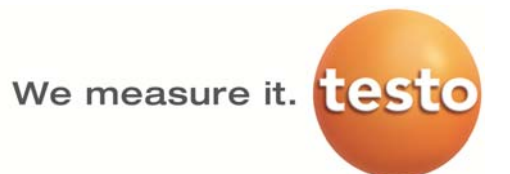

| 2 Advanced 许可证 |                    | 未确认的警报 | <b>e</b> ( |
|----------------|--------------------|--------|------------|
| ■■仪表板          | □ 分析与报告・           | ▲ 警报・  | ♦ 配置-      |
| 〕户             |                    |        | 用户管理创建新用户  |
| 姓名             | 用户角色               | 状况     | 用户角色       |
| Gordon Kao     | 管理员                | 💄 活动   | 帐户ID       |
| Support Testo  | Testo-User-Support | ▲ 不活动  | 調量点        |
|                | A. HE R            |        |            |

# Saveris 2 配置 選項用戶管理設定說明

- 為避免造成輸出中文報告時,中文繁體出現亂碼,請於安裝時將 Saveris 2 系統介面語言設定為中文簡體.
- Saveris 2 操作介面中文繁體與中文簡體,因用語習慣不同,以下說明將以中文簡體操作介面說明.
- 操作介面為中文簡體時,輸入中文繁體亦可正常輸入與顯示.

# 配置→用户

可以創建和管理用戶。

| ₩ 仪表板                | ₩ 分析与报告•           | ▲ 警报・ | 🗘 配                                                   | 置•    |
|----------------------|--------------------|-------|-------------------------------------------------------|-------|
| 刊户                   |                    |       | 用户管理                                                  | 创建新用户 |
| 姓名                   | 用户角色               | 状况    | 用户角色                                                  |       |
| Gordon Kao           | 管理员                | 💄 活动  | 帐户ID                                                  | )     |
| Support Testo        | Testo-User-Support | 💄 不活动 | 测量点                                                   | )     |
| 1/1显示2/2 · 开始在1,结束在2 |                    |       | <ul> <li>測量点组</li> <li>范围</li> <li>无线数据记录仪</li> </ul> |       |

#### 標準用戶

預設情況下,在系統中創建了兩個用戶:

•Account Owner (姓名可以更改),擁有管理員的用戶角色 (角色無法更改)。

## (亦為此 Saveris 2 系統創建時之最高管理權限者)

•Support Testo (姓名可以更改), 擁有 Testo-User-Support 的用戶角色 (角色無法更改)。

#### 創建和編輯新用戶

可以創建和編輯具有不同用戶角色的其他用戶。

•按一下按鈕創建新用戶,創建一個新用戶。

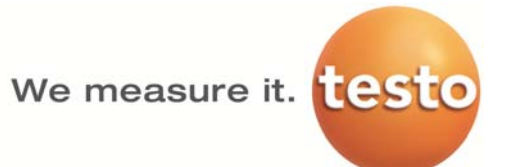

現有使用者都顯示在一個表中。

- •按一下用戶姓名,顯示設定。
- •按一下按鈕編輯·更改設置。
- 可以定義和編輯以下設置:
  - •標題:用戶姓名。
  - •名:用戶名(必填項)。
  - •中間名:用戶中間名。
  - •姓:用戶姓(必填項)。
  - •密碼和再次輸入密碼:使用者密碼。使用者密碼可以在以後由使用者改變。
  - •用戶角色:定義使用者在系統中的許可權。
  - •電子郵寄地址和登錄:使用者電子郵寄地址。

電子郵寄地址同時是登錄名。

- 電子郵寄地址也用於系統通知 (警報、系統警報)。
- •更改電子郵寄地址和登錄(只在編輯帳戶持有人的使用者帳戶時才可用):輸入新的電子 郵寄地址。輸入一個新的電子郵寄地址時登錄名也改變。
- •手機號碼:使用者的電話號碼被用於系統通知(警報和系統警報)。
- •活動從:該用戶開始活動的日期。
- •活動直到:直到用戶開始活動的日期。
- •詳情:用於繼續輸入其他使用者特定資訊的輸入框。
- •保存:按一下該按鈕,保存設置。

## 配置→用户角色

可以顯示可用使用者角色的說明。

•按一下一個使用者角色的稱號,以顯示其說明。

| ■ 仪表板       | ₩ 分析与报告• | ▲ 警报・ | 🗘 配置・                     |
|-------------|----------|-------|---------------------------|
| 月户角色        |          |       | 用户                        |
| 用户角色<br>管理员 |          |       | <mark>用户角色</mark><br>帐户ID |
| 分析员<br>审核员  |          |       | <b>國業点</b><br>測量点组        |
| \$817-93    |          |       |                           |

● 點選各個用戶角色名稱,亦可查閱各角色概略說明

用戶擁有不同的許可權,主要取決於設定的用戶角色:

We measure it. test

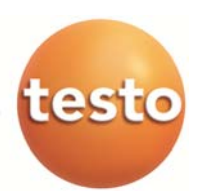

| 許可權                            | 管理員 | 分析員 | 審核員 | 操作員 |
|--------------------------------|-----|-----|-----|-----|
| 顯示創建的使用者                       | х   | х   | х   | х   |
| 創建、更改和刪除用戶                     | х   | -   | -   | -   |
| 顯示 Account ID                  | х   | -   | -   | х   |
| 登錄資料記錄儀                        | х   | -   | -   | х   |
| 配置和停用無線資料記錄儀                   | х   | -   | -   | х   |
| 創建、更改和刪除區域                     | х   | -   | -   | х   |
| 創建、更改和刪除警報設置和系統警報              | х   | -   | -   | х   |
| 讀取和分析測量值                       | х   | х   | х   | х   |
| 顯示警報和警報系統的細節(=警報和系<br>統警報作為已讀) | Х   | Х   | х   | Х   |
| 創建自動報告                         | Х   | -   | -   | Х   |

x =可用, - =不可用

# 配置→帳戶ID

帳戶 ID 是您在 Testo 雲端的使用者帳戶的唯一地址。在以手動配置 WiFi 記錄儀的配置-PDF 檔案 (WiFiConf.pdf)時需要它,以便將您的設定檔資料儲存於 WiFi 記錄儀中,且用來連接 Testo 雲端時,讀取正確的使用者帳戶資料。

| ₩ 分析与报告• | ♣ 警报-          | 🌣 配置-                     |
|----------|----------------|---------------------------|
|          |                | 用产管理                      |
|          | 帳號ID<br>↓      | 用户角色<br><mark>帐户ID</mark> |
| xz       | -EC-5Z-LV-asia | 測量点                       |
|          |                | 测量点组                      |
|          |                | 范围                        |
|          |                | 无线数据记录仪                   |
|          |                | 固件升级                      |
|          | ₩ 分析与报告•       | ₩ 分析与报告                   |

- 配置-PDF 檔案儲存位置,在 WiFi 記錄儀連接本機電腦時,所產生的 Saveris 2 磁碟機中
- 在安裝少數 WiFi 記錄儀時,請依隨機附上之安裝操作手冊步驟進行安裝

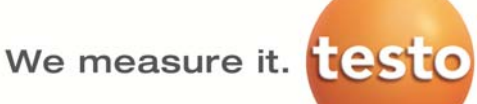

- 若購買較多台 WiFi 記錄儀時,請將原始配置表-PDF 檔打開(須以 Adobe Reader/Acrobat 開 啟),輸入創建管理者 Acount ID,WiFi 網路名稱(SSID),Password 後儲存設定,並另存於本機 中,再複製至各個 WiFi 記錄儀中即可,以節省設定時間.
- 若公司內部有防火牆設定時,請注意 testo 無線區域網路設定資訊: testo Saveris2 WiFi 無線數據紀錄器使用 MQTT protocol。 TCP 連接 port 為 1883 使用 UDP port 連線時另外需要使用下列 port 號:
  - Port 53(DNS name resolution)
  - Port 123(NTP time synchronization)

testo Saveris2 應用軟體,使用一般網頁程式即可開啟並使用(建議使用 Microsoft IE7 以 上或是 Google Chrome),使用標準 TCP port(80)與 https(443)port。

 若公司內部有防火牆設定及需設定固定 IP 時,請將原始配置表-PDF 檔打開(須以 Adobe Reader/Acrobat 開啟),再依所分配之各個 IP 位址儲存設定,並另存於本機中,再複製至各個 相對應 IP 的 WiFi 記錄儀中即可,以節省設定時間.

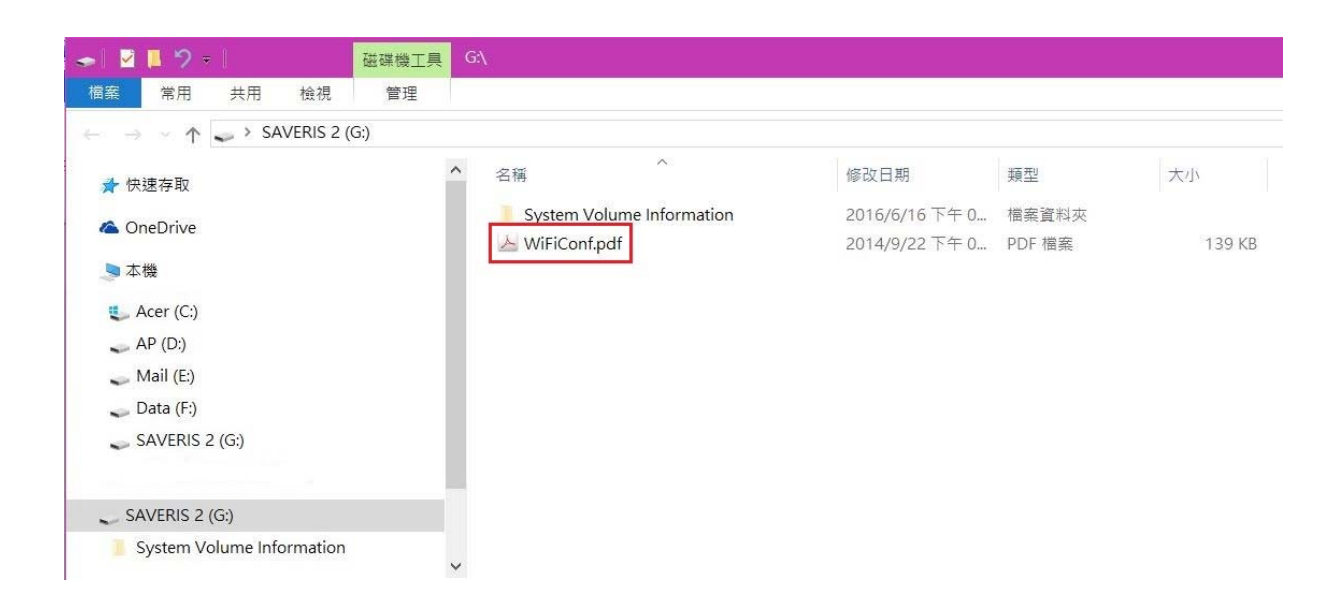

原始配置表-PDF 檔儲存位置

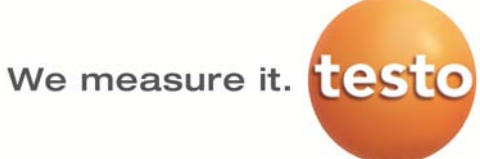

# 配置-PDF 檔案 (WiFiConf.pdf)內容說明

| WiFi access data    |                |        |      |
|---------------------|----------------|--------|------|
| Network name (SSID) |                |        |      |
| Password            |                |        |      |
|                     |                |        | 5    |
| Expert Mode         | 默認為無な          | 习選,需勾選 | WiFi |
| DHCP                | ● 後,方能顯;       | 示以下欄位  |      |
| Static IP           | •              |        |      |
| IP Addrass          | 192.163.10. 1  |        |      |
| IP Subnet Mask      | 255.255.255.0  |        |      |
| Default Gateway     | 10. 10. 10.254 |        |      |
| DNS Server          | 168.95.1.1     |        |      |
|                     |                |        |      |
|                     | 💾 Save configu | ration |      |

• 防火牆與 IP 詳細設定,請洽詢各公司管理資訊系統(MIS)工程師設定

# Saveris 2 配置 選項測量點設定說明

用戶管理 用戶 用戶角色 帳號 ID

測量點

測量點群組 區域

韌體升級

Saveris 2 記錄器

## 中文繁體與中文簡體用與差異比較

中文繁體 用語

● 系統設定・

| ✿ 配置-   |   |  |  |
|---------|---|--|--|
| 用户管理    |   |  |  |
| 用户      |   |  |  |
| 用户角色    |   |  |  |
| 帐户ID    |   |  |  |
| 测量点     | v |  |  |
| 测量点组    |   |  |  |
| 范围      |   |  |  |
| 无线数据记录仪 |   |  |  |
| 固件升级    |   |  |  |

中文簡體 用語

۳

۳

۳

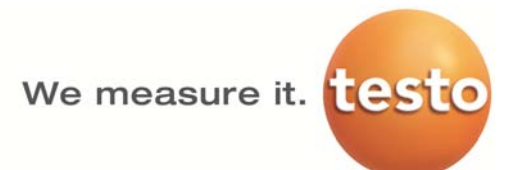

# 配置→範圍(區域)

#### 範圍(區域)

可依各公司組織架構需求,創建欲監測範圍區域名稱(例如:各分公司,廠區,倉儲,辦公區域...)進行 編制測量點組。可參考測量點(群)組說明。

創建和編輯區域

•點選選項新範圍(區域),創建新的範圍(區域)。
 已創建的範圍(區域)顯示在一個表中。

- •按一下按鈕操作,然後按一下編輯,顯示和編輯設置。 可以定義和編輯以下設置:
  - •顯示名稱:範圍(區域)名稱(必填項)。
  - •說明:範圍(區域)的說明
  - •保存:按一下該按鈕,保存設置。
  - •刪除:按一下該按鈕,刪除此範圍(區域)。

刪除範圍(區域)

•按一下按鈕操作,然後按一下刪除,刪除此區域。

## 範例說明:

顯示名稱:冷凍區(-20℃)

說明欄:進口牛肉區

|     | ₩ 仪表板  | >>>>>>>>>>>>>>>>>>>>>>>>>>>>>>>>>>> | ♣ 警报• | ◎ 配置・ |
|-----|--------|-------------------------------------|-------|-------|
| 添加  | 范围     |                                     |       | 標述    |
| 显示名 | ;称*    |                                     |       |       |
| 冷凍  | 區(-20) |                                     |       |       |
| 说明  |        |                                     |       |       |
| 進口( | 牛肉區    |                                     |       |       |
|     |        |                                     |       |       |
|     |        |                                     |       |       |
| _   |        |                                     |       |       |

保存

## 配置→測量點組

- 測量點組為第二階目錄,可在測量點組中定義所需的測量點,以利後續規劃WiFi 記錄儀的擺放 測量點位置。
- 可在測量點組中,加入不同的測量點(WiFi 記錄儀)(例如:入料區,原料區儲位 A100,冷藏區 B1
   點...)有利於同一測量點組規劃多個測量點的管理。

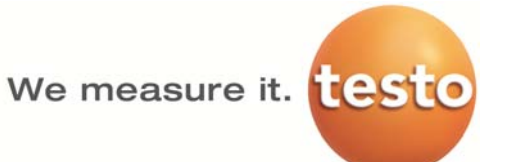

創建和編輯測量點組

•按一下按鈕+新測量點組,創建新的測量點組。 已創建的測量點組顯示在一個表中。

- 按一下按鈕操作,然後按一下編輯,顯示和編輯設置。
   可以定義和編輯以下設置:
  - •標題:測量點組名稱(必填項)。
  - •說明:測量點組的說明
  - •區域:應分配給測量點組的區域。
  - ・測量點:顯示可用並已分配給測量點組的測量點。按一下該圖示 ≤ ・將一個測量點分配給該組。按一下該圖示 ≤ ・將一個測量點從該組刪除。
  - •保存:按一下該按鈕,保存設置。
  - •刪除:按一下該按鈕,刪除此測量點組。

## 刪除測量點組

•按一下按鈕操作,然後按一下刪除,刪除測量點組。

## 範例說明:

## 標題:Tiffany

#### 說明欄:皮件區

| ₩ 仪表板                                          | MM 分析与报告• | ▲ 警报 •                                                                                                | ✿ 配置-   |
|------------------------------------------------|-----------|----------------------------------------------------------------------------------------------------|---------|
| 添加测量点组                                         |           |                                                                                                    | 楞拉      |
| <mark>标题</mark><br>Tiffany<br><b>说明</b><br>皮件區 |           |                                                                                                    |         |
| <b>范</b> 国<br>没有分配<br>测量点                      |           |                                                                                                    | •       |
| 指定<br>A1_192.163.10.1_H1_45832373              | ×         | 可用<br>← B1_192.163.10.2_T2_45803433<br>← B1-192.163.10.2_T2_45803433<br>← B3_192.163.10.3_T1_45806165 | _1<br>2 |
| 保存                                             |           |                                                                                                    |         |

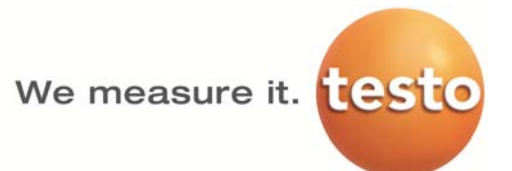

# 配置→測量點

- 測量點即是欲進行監測的管制點
- 可點選測量點前 ▶ 符號→展開畫面→編輯測量點
- 進入編輯畫面,可對測量點進行編輯顯示名稱,選擇監測區域的測量點群組名稱

|   |      | ■■1又衣奴      |                                              |           |            | 万仞与报告   | *   |                    | <b>-</b> | 12*               |     |                | ¥ IEE. |
|---|------|-------------|----------------------------------------------|-----------|------------|---------|-----|--------------------|----------|-------------------|-----|----------------|--------|
| H | 副点被在 | 储           |                                              |           |            |         |     |                    |          |                   |     |                |        |
| 1 | 量点   |             |                                              |           |            |         |     |                    |          | ž                 | 舌动  | <b> </b>       |        |
|   | 状况   | 測量点         |                                              |           |            | 測量点组    | 最后值 | 最后测量               |          |                   | 状况  | 详情             |        |
|   | <    | H1_45832373 | 832373 指定 <b>测量点组</b> 24.0°C 18/<br>60.29/RH |           | 18/06/16 1 | 6:00:00 |     | No data to display |          |                   |     |                |        |
|   |      |             | 测                                            | 」量点       | ζ.         |         |     |                    |          |                   |     |                |        |
|   |      |             |                                              | 状况        | 測量点        |         |     | 測量点线               | 11       | 最后值               | 最后  | 量顺行            |        |
|   |      |             | *                                            | ~         | H1_4583    | 32373   |     | 指定測量               | t点组      | 24.0°C<br>60.2%Ri | 18/ | 06/16 16:00:00 |        |
|   |      |             |                                              | 无线数据记录仪细节 |            |         |     |                    |          |                   |     |                |        |
|   |      |             |                                              | H1_       | 45832      | 2373    |     |                    |          |                   |     | 湖梯彻重点          |        |
|   |      |             |                                              | 无线<br>电   | 蓄电池        | 外部电源    | ş   | 序列号                | 详情       |                   |     |                |        |
|   |      |             |                                              | all       | <b>a</b> 8 | 6%      | 4   | 15832373           | 易示       | 详情                |     |                |        |

- 編輯測量點顯示名稱→依各需求編輯顯示名稱
- 選擇測量點群組

| 编辑测量点                    |     |  |  |   |
|--------------------------|-----|--|--|---|
| 显示名称"                    |     |  |  |   |
| A1_192.163.10.1_H1_45832 | 373 |  |  |   |
| 測量点組                     |     |  |  |   |
| PCE                      |     |  |  |   |
| 说明                       |     |  |  |   |
|                          |     |  |  |   |
|                          |     |  |  |   |
|                          |     |  |  |   |
|                          |     |  |  | n |

# 配置→無限數據記錄儀

顯示所有已登錄的 WiFi 記錄儀的簡要資訊。

- •按一下按鈕詳情,顯示其他資訊。
- •按一下按鈕停用或啟用,停用和啟用 WiFi 記錄儀。
- 配置 WiFi 記錄儀
  - •按一下配置按鈕,改變配置。

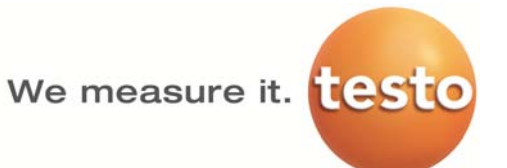

可以定義和編輯以下設置:

- •WiFi 記錄儀的名稱:WiFi 記錄儀名稱(必填項)。交貨狀態:型號\_序號
- •說明:WiFi 記錄儀的說明
- •選擇電池類型:設置使用的電池類型為了正確顯示電池容量必須正確選擇電池類型。
- •顯示器:打開或關閉 WiFi 記錄儀的顯示器。
- •測量點名稱:測量點名稱(必填項)。
- •測量週期:確定測量值的時間。用滑動控制器設置測量週期。
- 日通訊週期和夜通訊週期:將測量值發送到德圖雲的時間。現在請選擇日通訊週期和夜通訊
   週期的開始時間。用滑動控制器設置通訊週期。
- •通道名稱:通道名稱(必填項)。交貨狀態:型號\_序號\_通道號
- •選擇單位:顯示測量值的電位。
- •選擇感測器類型(僅針對型號 T2, T3):測量通道使用的感測器類型。
- •保存:按一下該按鈕,保存設置。
- •停用或啟用:• 按一下此按鈕,停用和啟用測量通道或 WiFi 記錄儀。
- •刪除:按一下該按鈕,WiFi 記錄儀退出系統。

日通訊週期和夜通訊週期設定範例說明:

而設定調整.

- 測量週期:Saveris 2 默認測量週期為 15Mim.
   基本版:15 分鐘/次(固定)/進階版:1 分鐘至 24 小時 (可調)
- 通訊週期: Saveris 2 默認通訊週期為 15Mim.
   基本版:至少 60 分鐘/次(可調)/進階版:1 分鐘至 24 小時(可調)
- 日間通訊週期開始/結束時間:依用戶設定時區不同,所顯示默認值會有所不同,用戶可依需求

例如:若用戶設定時區為(UTC+8)臺北,則日間通訊週期開始/結束時間如下顯示

● 夜間通訊週期開始/結束時間為依日間通訊週期開始/結束時間自行調整

| 測量週期                         |                |              |                     |         |
|------------------------------|----------------|--------------|---------------------|---------|
| 15 Mn.                       |                |              |                     |         |
|                              | JU MIII.       | 45 Mill.     | 10                  |         |
| 日間通訊週期                       | 8:00 h         | 夜間通訊週期       |                     | 16:00 h |
| 開始<br>16:00<br>00:00         |                | 開始<br>00:00  | 結束<br>16:00         |         |
| [15 Min.]                    |                | 15 Min.      |                     |         |
|                              | unnahumnun und | [            |                     |         |
| Min. 15 Min. 30 Min. 45 Min. | 1h 1d 1        | Min. 15 Min. | 30 Min. 45 Min. 1 h |         |

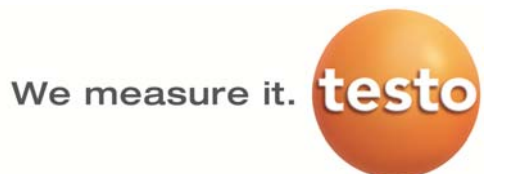

## 參考範例說明:

較多個 WiFi 記錄儀及需固定 IP 設定

- 依公司組織需求,規劃使用人員用戶權限定義,帳號及密碼設建立
- 登錄 Saveris2 進行使用人員權限,帳號及密碼進行申請設定
- 依公司儲存倉,儲存區,測量點群組,測量點編排
- 進行配置-PDF 檔設定,依各個測量點 IP 設定儲存後,存入相對應的 WiFi 記錄儀
- 進入 Saveris2 操作介面中,確認 WiFi 記錄儀是否連上 testo 雲端
- 進入 Saveris2 操作介面中,配置→範圍 新增測量範圍區域名稱
- 進入 Saveris2 操作介面中,配置→測量點群組 新增測量群組名稱,將測量點群組勾選欲放置 的測量範圍區域名稱
- 進入 Saveris2 操作介面中,編輯測量點名稱,將測量點(WiFi 記錄儀)選擇欲放置監測區域的測量點群組名稱

| 管理員                 | 帳號                           | 密碼    |
|---------------------|------------------------------|-------|
| 站長                  | manager@testo.com.tw         | 12345 |
| 副站長                 | as_manager@testo.com.tw      | 23456 |
|                     |                              |       |
| 分析員                 |                              |       |
| 課長                  | sec_manager@testo.com.tw     | 34567 |
| 副課長                 | dpt_sec_manager@testo.com.tw | 45678 |
|                     |                              |       |
| 審核員                 |                              |       |
| 稽核員1                | auditor1@testo.com.tw        | 56789 |
| 稽核員2                | auditor2@testo.com.tw        | 67890 |
|                     |                              |       |
| 操作員                 |                              |       |
| 巡 <mark>檢員</mark> 1 | inspector1@testo.com.tw      | 78901 |
| 巡 <mark>檢員</mark> 2 | inspector2@testo.com.tw      | 89012 |

#### 使用者用戶編制表

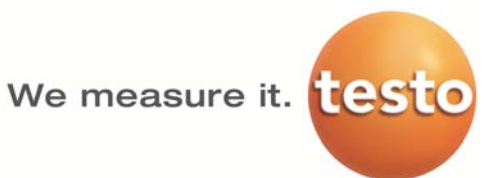

#### 測量範圍/測量點群組/測量點設定表

| 分公司 | 儲存倉<br>(範圍/區域) | 儲存區<br>(測量點群組) | 測量點 | IP            | 機型/序號<br>(WiFi記錄儀) | 測量點<br>顯示名稱                  |
|-----|----------------|----------------|-----|---------------|--------------------|------------------------------|
| 台北站 | 低溫低濕倉          | PC區            | A1  | 192.163.10.1  | H1-45831681        | A1_192.163.10.1_H1-45831681  |
|     |                |                | A2  | 192.163.10.2  | H1-45831682        | A2_192.163.10.2_H1-45831682  |
|     |                |                | A3  | 192.163.10.3  | H1-45831683        | A3_192.163.10.3_H1-45831683  |
|     |                | NB區            | B1  | 192.163.10.4  | H1-45831684        | B1_192.163.10.4_H1-45831684  |
|     |                |                | B2  | 192.163.10.5  | H1-45831685        | B2_192.163.10.5_H1-45831685  |
|     |                |                | B3  | 192.163.10.6  | H1-45831686        | B3_192.163.10.6_H1-45831686  |
|     | 冷凍倉            | 美國牛            | C1  | 192.163.10.7  | T1_45801681        | C1_192.163.10.7_T1-45801681  |
|     |                |                | C2  | 192.163.10.8  | T1_45801682        | C2_192.163.10.8_T1-45801682  |
|     |                |                | C3  | 192.163.10.9  | T1_45801683        | C3_192.163.10.9_T1-45801683  |
|     |                | 澳洲牛            | D1  | 192.163.10.10 | T1_45801684        | D1_192.163.10.10_T1-45801684 |
|     |                |                | D2  | 192.163.10.11 | T1_45801685        | D2_192.163.10.11_T1-45801685 |
|     |                |                | D3  | 192.163.10.12 | T1 45801686        | D3 192.163.10.12 T1-45801686 |
|     | 冷藏倉            | 小白菜            | E1  | 192.163.10.13 | H1-45831687        | E1_192.163.10.13_H1-45831687 |
|     |                |                | E2  | 192.163.10.14 | H1-45831688        | E2_192.163.10.14_H1-45831688 |
|     |                |                | E3  | 192.163.10.15 | H1-45831689        | E3_192.163.10.15_H1-45831689 |
|     |                | 高麗菜            | F1  | 192.163.10.16 | H1-45831690        | F1_192.163.10.16_H1-45831690 |
|     |                |                | F2  | 192.163.10.17 | H1-45831691        | F2_192.163.10.17_H1-45831691 |
|     |                |                | F3  | 192.163.10.18 | H1-45831692        | F3_192.163.10.18_H1-45831692 |

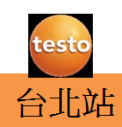

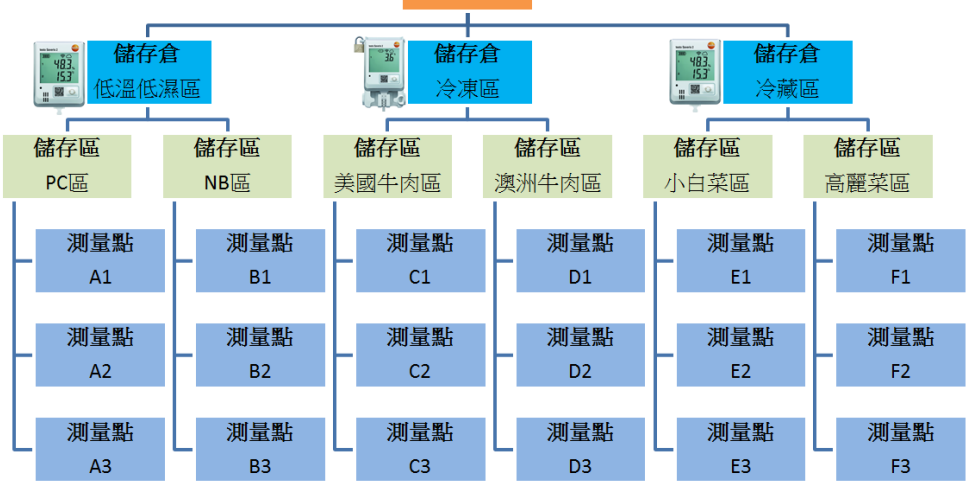

# Saveris2 操作使用手册

- 可點選 Saveris2 線上說明→引言內文"PDF-版",自行下載 PDF 使用手冊 testo Saveris 2 - 联机帮助

| Navigation         Search results           testo Saveris 2 - 联机帮助<br>引宜 | 引言         欢迎访问无线数据记录仪系统testo Saveris 2的联机帮助。         查找内容         在联机帮助中可用下列方法:         • 专题提索(Navigation):         在导航树中半击专题块,进入所需的内容。         • 全文提索(Search):         在输入框(右上)中输入搜索词,然后单击         优素结果显示在 Search results列表中。         作为PDF文件输出 |
|--------------------------------------------------------------------------|----------------------------------------------------------------------------------------------------|
| <ul> <li>▶ 配置</li> <li>▶ 用户管理</li> <li>&gt; A → H</li> </ul>             | 作为PDF文件输出<br>通过下面的链接,可以打开PDF文件: <mark>PDF-版。</mark>                                                                                                    |